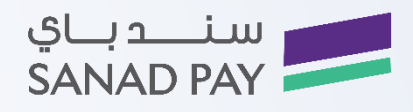

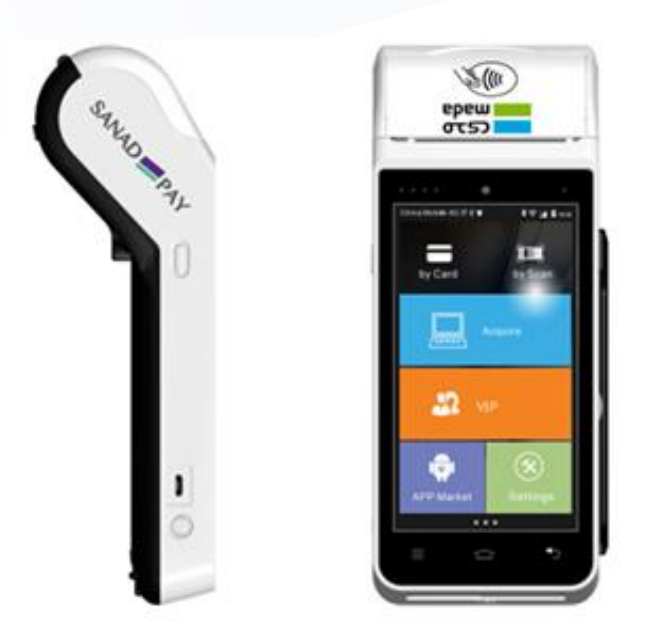

# شركة سند باي للاتصالات وتقنية المعلومات تطبيق مدى لنقاط البيع "دليل المستخدم"

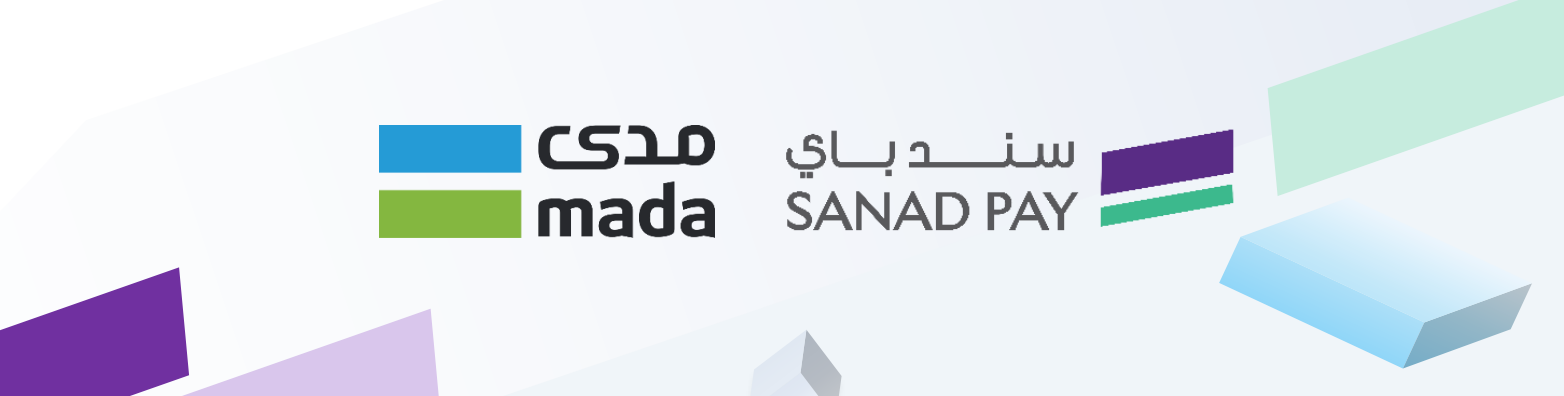

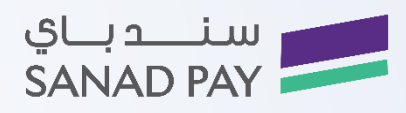

|    | جدول المحتويات     |
|----|--------------------|
| 3  | نظرة عامة          |
| 3  | أجزاء الوثيقة      |
| 3  | مكونات الجهاز      |
| 3  | البيئة والتوصيلات: |
| 4  | لوحة المفاتيح:     |
| 5  | قائمة العمليات     |
| 5  | قائمة المشرف       |
| 6  | قائمة التاجر       |
| 6  | قائمة العمليات     |
| 7  | الشراء             |
| 8  | استرداد            |
| 9  | عملية عكسية        |
| 10 | اشعار بالشراء      |
| 11 | سحب فوري           |
| 12 | قائمة المشرف       |
| 14 | قائمة التاجر       |
| 15 | المشكلات الشائعة   |

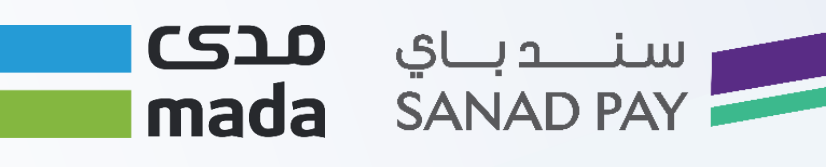

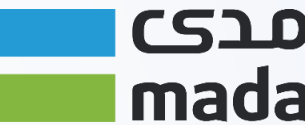

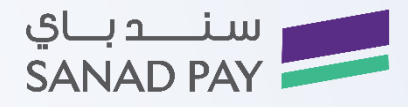

## نظرة عامة

تطبيق Mada KSA POS هو نظام يتيح لعميل Mada إجراء العمليات مالية مثلا،( شراء Purchase أو استرداد Refundأو

عملية عكسية Reversal أو تصريح Pre-Authorization أو إشعار الشراء Purchase Advice أو شراء مع سحب فوري

Purchase With NAQDأو سحب فوري) Cash Advance ، بالإضافة إلى واجهة تطبيق المشرف التي تتيح للمشرف التحكم التام

في كل من الجهاز والتطبيق.

## أجزاء الوثيقة

تم إعداد هذا الدليل لتقديم شرح مفصل عن الخصائص والأدوات المتاحة المستخدمة في تطبيق Mada POS ، مكونات الجهاز، قائمة

العمليات نقاط البيع، قائمة المشرف، حل المشكلات الشائعة.

## مكونات الجهاز

جهاز POS ، مزود الطاقة، سلك مزود الطاقة ، لفة ورق، دليل المستخدم

# البيئة والتوصيلات:

- قابس 110 / 220 فولت على بعد لا يقل عن 3 أمتار
  - مساحة 15 × 25 سم من سطح المكتب
- درجة حرارة تتراوح بين 10 30 درجة مع عدم التعريض لأشعة الشمس المباشرة.

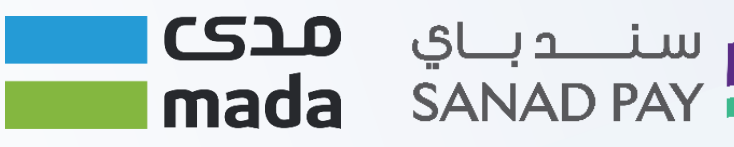

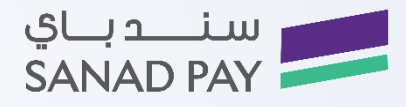

# لوحة المفاتيح:

يمكن لمستخدم تطبيق مدى لنقاط البيع الوصول الى جميع قوائم التطبيق والقيام بجميع عمليات التطبيق من خلال مفاتيح المدخلات

والاختصارات وفيما يلي شكل توضيحي للجهاز

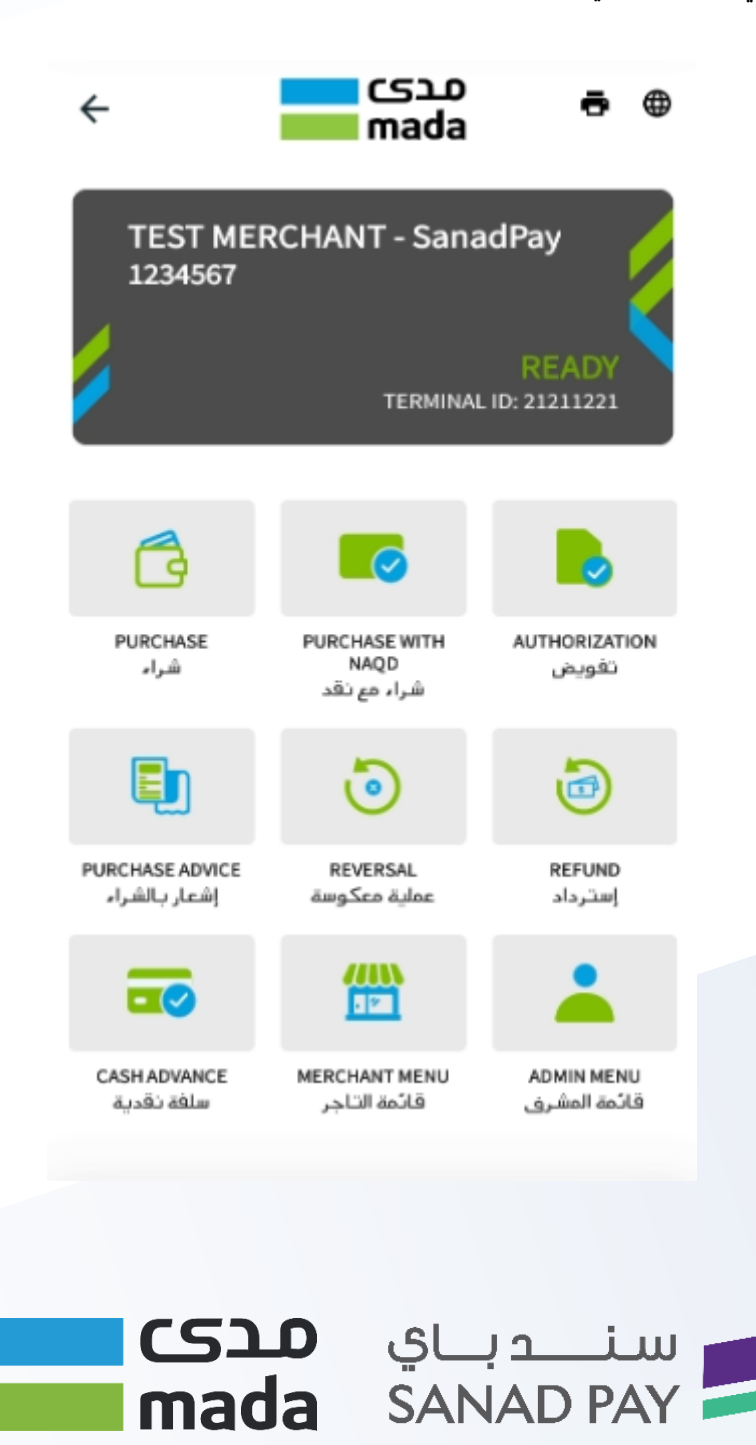

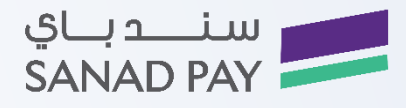

## قائمة العمليات

يمكن الوصول الى قائمة العمليات من خلال الضغط على أيقونة العملية من الشاشة الرئيسية لتظهر قائمة العمليات:

1- القائمة الرئيسية تحتوي على قائمة العمليات 7 عناصر رئيسية.

2- يمكنك التنقل والاختيار بين العناصر بالصفحة الرئيسية.

من الشكل السابق نلاحظ عمليات البائع لتظهر 7 عمليات ويتم التنقل "شراء، شراء مع نقد، استرداد، عملية عكسية، تفويض، إشعار

سنــدبـاي **مدى** 

mada SANAD PAY

الشراء، سحب فوري".

قائمة المشرف

يمكن الوصول الى قائمة المشرف من خلال الضغط على أيقونة المشرف كالاتى:

 1- قم بإدخال كلمة السر والضغط على زر الإدخال للدخول الى قائمة المشرف

2- من الشكل السابق نلاحظ قائمة عمليات المشرف "إعدادات التطبيق، إعدادات المتجر، عمليات المجاميع، إدارة التقارير"

3- وللمباشرة بأي من العمليات المذكورة للمشرف ما على المستخدم الا الضغط على الخيار المطلوب. وفيما يلى تفاصيل

أجزاء المشرف:

- وقت وتاريخ النظام.
  - تهيئة الجهاز.
  - إعدادات الاتصال.
    - إدارة التحديثات.
- الاتصال الإلكتروني.

قم بإختيار العملية المطلوبة والنقر عليها لضبط إعداداتها

| ADMIN ME<br>مة المشرف    | NU<br>قائ           |
|--------------------------|---------------------|
| CONFIGURATION            |                     |
| LOAD KEY                 | تحميل المفتاح       |
| LOAD PAYMENT KEYS        | تحميل مفاتيح الدفع  |
| SET PARAMETERS           | حدد الخواص          |
| PROVIDER'S CONFIGURATION | تهيئة مزودي الخدمات |
| SET DATE TIME GPS        | حدد التاريخ و الوقت |
| CONFIGURE AID            | عيَّن معرف التطبيق  |
| NETWORK REGISTRATION     | تسجيل الشبكة        |
| DOWNLOADS                |                     |
| FULL DOWNLOAD            | تحميل كامل          |
| PARTIAL DOWNLOAD         | تحميل جزئي          |
| SETTINGS                 |                     |
| CHANGE PASSWORD          | تغيير كلمة السر     |

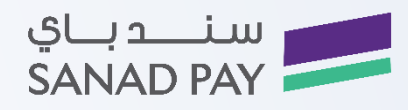

## قائمة التاجر

يمكنك الوصول إلي قائمة التاجر من خلال النقر علي أيقونة التاجر من الصفحة الرئيسية كالأتي:

1- سوف تظهر نافذة لإختيار الخاصية المطلوبة للتعديل بها.

2- قم بإدخال كلمة السر ثم النقر على أيقونة موافق

3- سوف تظهر نافذة تحتوي علي جميع الخيارات المتاحة بقائمة المتجر كالأتى:

- إعدادات المتجر
- مجاميع العمليات
  - إدارة التقارير

#### قائمة العمليات

الدخول الى قائمة العمليات: يمكن الوصول الى قائمة العمليات من خلال الضغط على أيقونة العمليات من القائمة الرئيسية وإدخال

كلمة السر من الشاشة الرئيسية لتظهر قائمة العمليات.

تحتوي قائمة العمليات علي 7 عناصر رئيسية كالأتي:

- شراء
- شراء مع نقد
  - إسترداد
- عملية عكسية
  - تفويض
- إشعار الشراء
- سحب فوري

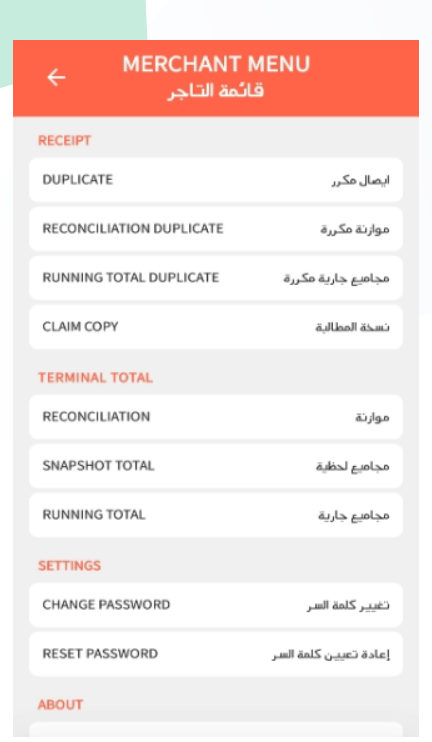

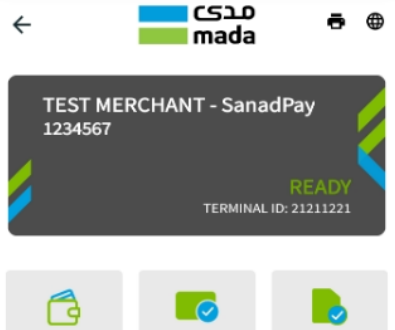

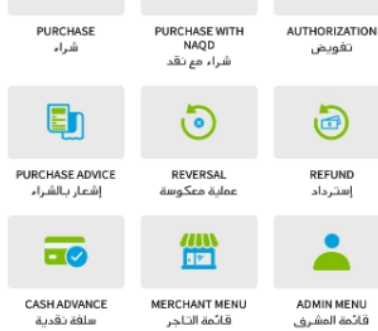

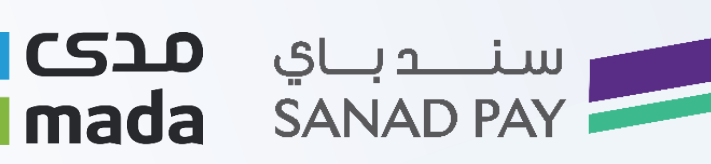

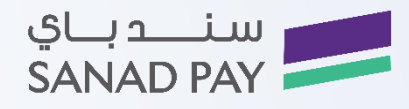

## الشراء

عملية الشراء هي العملية الافتراضية خلال الشاشة الرئيسية ويمكن من خلالها للبائع إتمام عملية الشراء من خلال استخدام البطاقات

البنكية للعميل.

ويمكن للبائع اجراء عملية الشراء من خلال الخطوات:

1- قم بالنقر علي أيقونة العمليات, للوصول إلي قائمة العمليات كالأتي:

2- قم بالنقر علي شراء كالأتي:

3- سوف تظهر نافذة لطلب إدخال مبلغ الشراء ثم اضغط على خيار الإدخال ، لتظهر شاشة التأكيد على مبلغ الشراء على

النحو المبين في الشكل الآتي:

4- عند الإنتهاء من إدخال مبلغ الشراء قم بالنقر علي أيقونة موافق , سوف تظهر لك رسالة تأكيدية لتأكيد إجمالي المبلغ

ثم قم بالنقرعلى زر إدخال كالأتي:

5- سوف يقوم الجهاز بطلب "أدخل او مرر البطاقة خلال جهاز قراءة البطاقة"، لتظهر شاشة ادخال الرمز الشخصي لحامل

البطاقة .

6- سوف تظهر نافذة لإدخالى كلمة المرور كالأتى:

7- قم بإدخال البطاقة البنكية وسوف يقوم النظام بطلب الإنتظار لإتمام العملية كالأتي:

8- عند قبول أو رفض العملية سوف يتم طباعة الإيصال في كلا من الحالتين , وسيقوم التاجر بالإحتافظ بالأيصال الخاص به

وسيقوم العميل بإسترداد بطاقته البنكية.

9- يمكن من حذف البيانات المدخله للتعديل بها من خلال النقر علي زر رجوع

10- سوف تظهر رسالة لتأكيد طباعة نسخة من الإيصال للعميل " طباعة نسخة العميل "

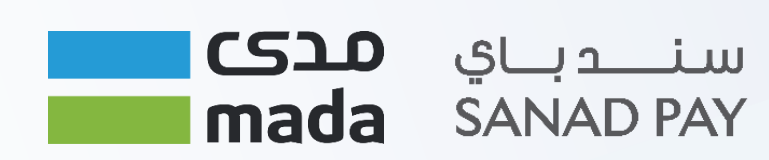

| 5               | ش ام                                           |            |
|-----------------|------------------------------------------------|------------|
| Ρ               | URCHASE AMOUN<br>مبلغ الشراء<br>SAR رس<br>O.00 | т          |
| 1               | 2                                              | 3          |
| 4               | 5                                              | 6          |
| 7               | 8                                              | 9          |
| 00              | 0                                              | ×          |
| Cancel<br>الغاء | Con<br>بد                                      | firm<br>ப் |

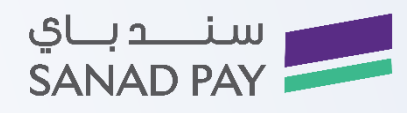

### استرداد

تتيح لحامل البطاقة استرداد مشتريات واسترداد المدفوعات لعمليات شراء سابقة من خلال البطاقة البنكية للعميل, ليتم تحويل مبلغ

الاسترداد الى حساب حامل البطاقة، ويتطلب إتمام العملية وجود المشرف لإضافة كلمة المرور الخاصة به

1- قم بالنقر علي أيقونة العمليات, للوصول إلي قائمة العمليات كالأتي:

2- قم بالنقر على إسترداد كالأتي:

3- قم بإدخال رقم العملية الأصلي الموضح بالإيصال ثم أنقر موافق

4- قم بإدخال تاريخ العملية الأصلية يوم / شهر / سنة ثم أنقر موافق

5- قم بإدخال المبلع المراد إسترداده ) المبلغ المعاد ( ثم أنقر موافق

6- عند الإنتهاء من إدخال مبلغ الشراء قم بالنقر علي أيقونة موافق , سوف تظهر لك رسالة تأكيدية لتأكيد إجمالى المبلغ

ثم قم بالنقرعلى زر إدخال كالأتي:

7- سوف يقوم الجهاز بطلب "أدخل او مرر البطاقة خلال جهاز قراءة البطاقة"، لتظهر شاشة ادخال الرمز الشخصي لحامل

البطاقة .

8- سوف تظهر نافذة لإدخال كلمة السر كالأتي , وفي كلا من حالة قبول العملية أو رفضها سوف يتم طباعة الإيصال الخاص

بالتاجر وسوف يسترد العميل بطافته البنكية

9- قم بإدخال البطاقة البنكية وسوف يقوم النظام بطلب الإنتظار لإتمام العملية كالأتي:

10- عند قبول أو رفض العملية سوف يتم طباعة الإيصال في كلا من الحالتين , وسيقوم التاجر بالإحتافظ بالإيصال الخاص به

وسيقوم العميل بإسترداد بطاقته البنكية.

11- يمكن من حذف البيانات المدخله للتعديل بها من خلال النقر على زر رجوع

12- سوف تظهر رسالة لتأكيد طباعة نسخة من الإيصال للعميل " طباعة نسخة العميل "

سندباي

SANAD PAY

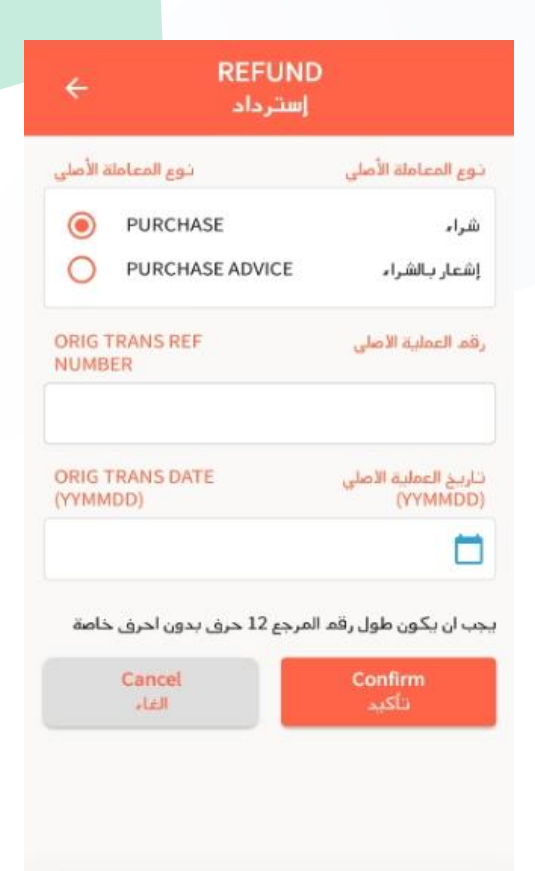

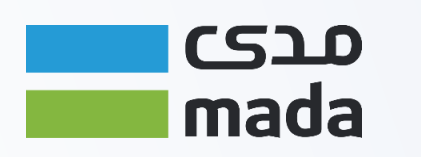

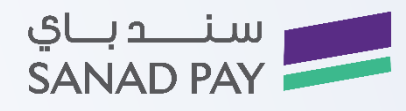

#### عملية عكسية

عملية عكسية وهي عكس اخر عملية "شراء، شراء مع نقد، استرداد" التي تم الموافقة عليها خلال 60 ثانية من العملية، ليتم عكس

العملية بإعادة المبالغ المحولة

1- قم بالنقر على أيقونة العمليات, للوصول إلى قائمة العمليات كالأتى:

2- قم بالنقر على عملية عكسية كالأتى:

3- سوف تظهر رسالة تنبيه لتأكيد "عملية العكسية" كالأتى:

4- قم بالنقر على موافق للتأكيد على الرسالة التأكيدية كالأتى:

5- سوف تظهر رسالة لتأكيد طباعة نسخة من الإيصال للعميل " طباعة نسخة العميل "

#### تفويض

تتطلب عملية الشراء الى تصريح في حال عدم وجود صاحب البطاقة في نقطة البيع من خلال البطاقة البنكية للعميل، ليتم احتجاز مبلغ

العملية الشرائية ليتم سحبها عند إتمام عملية الشراء.

1- قم بالنقر على أيقونة العمليات, للوصول إلى قائمة العمليات كالأتى:

2- قم بالنقر على عملية عكسية كالأتى:

3- سوف تظهر رسالة اطلب ) قم بإدخال أو تمرير أو تحريك البطاقة البنكية (

4- قم بإدخال مبلغ التفويض, قم بالنقر علي أيقونة موافق للتأكيد كالأتي:

5- عند الإنتهاء من إدخال مبلغ الشراء قم بالنقر علي أيقونة موافق , سوف تظهر لك رسالة تأكيد لتأكيد إجمالي المبلغ ثم قم بالنقرعلى زر إدخال كالأتى:

6- سوف يقوم الجهاز بطلب "أدخل او مرر البطاقة خلال جهاز قراءة البطاقة"، لتظهر شاشة ادخال الرمز الشخصي لحامل

البطاقة , سوف يتم طباعة الإيصال في كلا من الحالتين , وسيقوم التاجر بالإحتافظ بالإيصال الخاص به وسيقوم العميل

بإسترداد بطاقته البنكية.

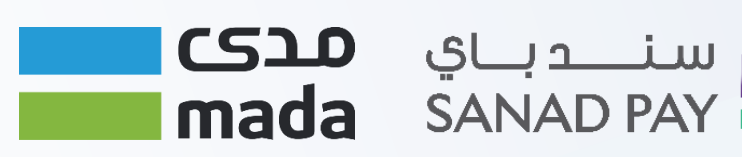

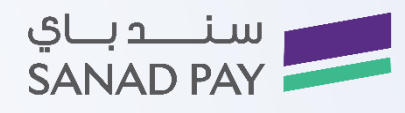

12- سوف تظهر نافذة لإدخال كلمة المرور كالأتى:

7- قم بإدخال البطاقة البنكية وسوف يقوم النظام بطلب الإنتظار لإتمام العملية كالأتي:

8- عند قبول أو رفض العملية سوف يتم طباعة الإيصال في كلا من الحالتين , وسيقوم التاجر بالإحتافظ بالأيصال الخاص به

وسيقوم العميل بإسترداد بطاقته البنكية.

9- يمكن من حذف البيانات المدخله للتعديل بها من خلال النقر علي زر رجوع

10- سوف تظهر رسالة لتأكيد طباعة نسخة من الإيصال للعميل " طباعة نسخة العميل "

#### اشعار بالشراء

إشعار الشراء هو عبارة عن استرجاع بيانات عملية تم التصريح بها سابقا لاستكمال عملية الشراء وتحويل الأموال المصرح بها من

خلال عملية التصريح التي تمت بشكل مسبق.

1- قم بالنقر على أيقونة العمليات, للوصول إلى قائمة العمليات كالأتي:

2- قم بالنقر على إشعار بالشراء كالأتى:

3- سوف تظهر رسالة اطلب ) قم بإدخال أو تمرير أو تحريك البطاقة البنكية(

4- قم بإدخال رقم التفويض , قم بالنقر علي أيقونة موافق للتأكيد كالأتي:

5- قم بإدخال مبلغ الشراء للإشعار , ثم قم بالنقر علي أيقونة موافق للتأكيد كالأتى:

6- قم بالنقر على تم للتأكيد أو إلغاء لإلغاء العملية.

في حالة ما إذا تمت الموافقة أو رفض الطلب المقدم , سوف يتم طباعة الإيصال الخاص بالتاجر وسوف يسترد العمليل البطاقة

البنكية الخاصة به.

7- تمت الموافقة على الطلب , وفي كلا من حالات القبول أو الرفض للطلب المقدم , سوف يتم طباعة الإيصال الخاص

ട്രാ

mada

بالتاجر وسوف يسترد العمليل البطاقة البنكية الخاصة به.

8- سوف تظهر رسالة لتأكيد طباعة نسخة من الإيصال للعميل " طباعة نسخة العميل "

سندباي

SANAD PAY

| ر الشراء        | اختر نوع اشعا           | اختر نوع اشعار الشراء            |
|-----------------|-------------------------|----------------------------------|
| ۲               | FINAL CAPTURE           | تحصيل نهائى للمبلغ               |
| 0               | PARTIAL CAPTURE         | تحصيل جزئي للمبلغ                |
| ORIG 1<br>NUMB  | FRANS REF               | رقم العملية الاصلي               |
| I.              |                         |                                  |
| ORIG 1<br>(YYMM | TRANS DATE<br>IDD)      | تاريخ العملية الاصلي<br>(YYMMDD) |
|                 |                         |                                  |
| APPRO           | OVAL CODE               | رمز الموافقة                     |
| خاصة            | فميض 6 احدة . يدهن احدة | جب ان بکون طول رقم الذ           |

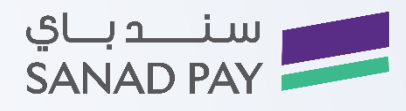

### سحب فوري

عملية سحب نقدي لصاحب البطاقة من نقاط البيع من خلال بطاقته البنكية ويمكن القيام بعملية السحب النقدي من خلال الخطوات:

1- قم بالنقر علي أيقونة العمليات, للوصول إلي قائمة العمليات كالأتي:

2- قم بالنقر علي سحب فوري كالأتي:

3- سوف تظهر رسالة طلب ) قم بإدخال أو تمرير أو تحريك البطاقة البنكية علي الجهاز (

4- قم بإدخال مبلغ السحب , ثم قم بالنقر علي موافق للتأكيد كالأتي:

5- سوف تظهر نافذة لأدخال الرقم التعريفي الخاص بالعميل :

6- قم بإدخال البطاقة البنكية وسوف يقوم النظام بطلب الإنتظار لإتمام العملية كالأتي:

7- عند قبول أو رفض العملية سوف يتم طباعة الإيصال في كلا من الحالتين , وسيقوم التاجر بالإحتافظ بالأيصال الخاص به

وسيقوم العميل بإسترداد بطاقته البنكية.

8- يمكن من حذف البيانات المدخله للتعديل بها من خلال النقر على زر رجوع

9- سوف تظهر رسالة لتأكيد طباعة نسخة من الإيصال للعميل " طباعة نسخة العميل "

سنــدبـاي **مدى** 

mada SANAD PAY

| ← <sup>C</sup>  | ASH ADVANC<br>سلفة نقدية            | E          |
|-----------------|-------------------------------------|------------|
|                 | CASH AMOUNT<br>مبلغ النقد<br>SAR رس |            |
|                 | 0.00                                |            |
| 1               | 2                                   | 3          |
| 4               | 5                                   | 6          |
| 7               | 8                                   | 9          |
| 00              | 0                                   | ×          |
| Cancel<br>الغاء | Con<br>ید                           | firm<br>പ് |

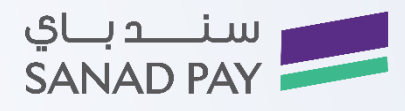

### قائمة المشرف

الدخول الى قائمة المشرف: يمكن الوصول الى قائمة المشرف من خلال الضغط على أيقونة المشرف

وإدخال كلمة المرور الخاصة بالمشرف , قم بالنقر علي أيقونة موافق لتظهر قائمة المشرف حيث يتم التنقل بين عناصر قائمة

المشرف من خلال خيار التنقل وللدخول ضمن القوائم من خلال الضغط على الخيار :

سوف تظهر نافذة تحتوي على قائمة المشرف بالخصائص المتاحه

- وقت وتاريخ النظام
  - تهيئة الجهاز
  - إعدادات الإتصال
  - إدارة التحديثات
- الإيصال الإلكتروني

وقت وتاريخ النظام

يمكنك إدارة خاصية وقت وتاريخ النظام من خلال إتباع الخطوات التالية:

1- من خلال قائمة المشرف قم بالنقرعلي وقت وتاريخ النظام

2- سوف تظهر نافذة لإدخال الوقت والتاريخ

3- أدخل التاريخ بالنموذج الخاص به يوم / شهر / سنه ) مثال 190123 تظهر كمثال 23 / 01 / 19 )

4- أدخل االوقت بالنموذج الخاص به ساعة : دقيقة : ثانية ) مثال 101500 تظهر كمثال 00 : 15 : 10 )

5- سوف يقوم الجهاز بإرجاعك مباشرة إلى القائمة الرئيسية

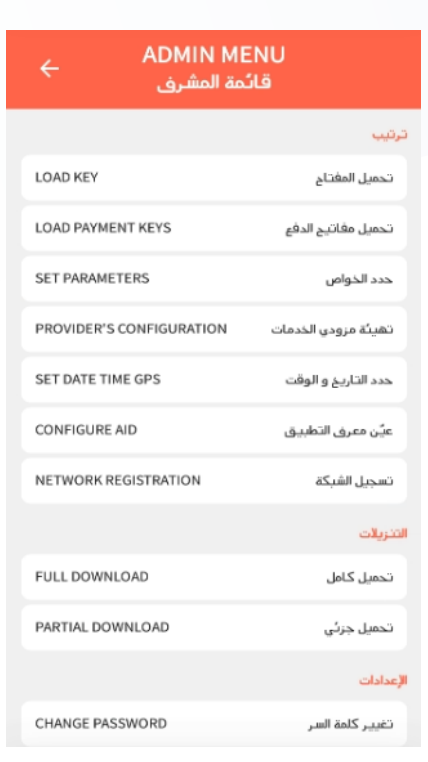

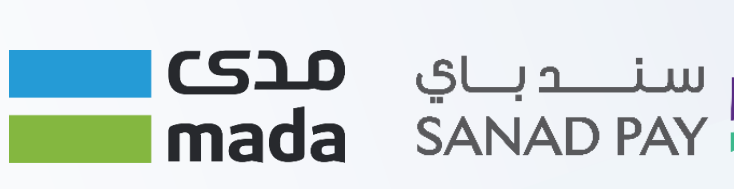

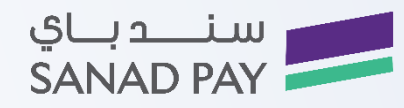

تهيئة النظام

يمكنك إدارة خاصية تهيئة النظام من خلال إتباع الخطوات التالية:

1- من خلال قائمة المشرف قم بالنقرعلي تهيئة النظام

2- سوف تظهر نافذة تحتوي علي قائمة الخصائص الخاصة بتهيئة النظام كالأتي:

- جزئي
- كامل
- التسجيل
- إعدادات الإتصال

يمكنك إدارة خاصية إعدادات الإتصال من خلال إتباع الخطوات التالية:

1- من خلال قائمة المشرف قم بالنقرعلى إعدادات الإتصال

2- سوف تظهر نافذة تحتوي على الخصائص الخاصة بقائمة إعدادات الإتصال كالأتى:

- إن أى أى
- تعديل الإتصال
  - إن إس بي

إدارة التحديثات

يمكنك من خلال هذه الخاصية تشغيل أو إيقاف التحديثات كالأتي:

1- من قائمة المشرف قم بإختيار إدارة التحديثات.

2- قم بإختيار ) تشغيل , إيقاف ( .

الإيصال الإلكتروني

يمكنك من خلال هذه الخاصية تشغيل أو إيقاف التحديثات كالأتي:

من قائمة المشرف قم بإختيار الإيصال الإلكتروني.

2- قم بإختيار أي من الخصائص الأتيه :

- فعل الإيصال الإلكتروني.
- ألغي الإيصال الإلكتروني.
  - الإتصال الإلكتروني.
  - الموازنة الإلكترونية.
    - نوع.

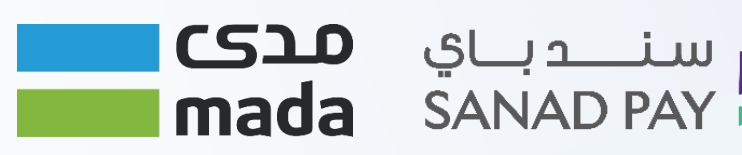

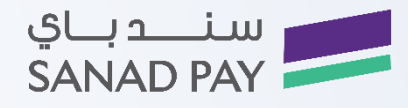

## قائمة التاجر

من خلال قائمة التاجر يمكنك إختيار وتعديل الإعدادات من خلال:

- إعدادات المتجر.
- مجاميع العمليات.
  - إدارة التقارير.
  - إعدادات المتجر

#### تحتوي علي الخصائص الأتية:

- تغيير كلمة المرور
  - تغيير اللغة
- طباعة المطالبات
- عدد النسخ المطبوعة
  - الموازنة التلقائية
  - تغيير الإحداثيات
    - إرسال ال SAF
  - حذف السجلات
    - طلب ورق
- تغيير الإسم الإنجليزي
  - تغيير الإسم العربي
    - تحديث الملفات
  - مجاميع العمليات
    - موازنة
    - أرصدة لحظية
    - أرصدة جارية
    - إدارة التقارير
    - تقرير الإعدادات
    - تقرير تي ام اس
    - طباعة العمليات
  - طباعة أخر إيصال
  - بحث عن إيصال
  - بحث موازنة قديم
    - عرض ال SAF
- تقرير الإعدادات الرمزي

سنــدبـاي **مدى** 

mada SANAD PAY

# HERCHANT MENU خ

|                          | بصال                  |
|--------------------------|-----------------------|
| DUPLICATE                | يصال مكرر             |
| RECONCILIATION DUPLICATE | موازنة مكررة          |
| RUNNING TOTAL DUPLICATE  | مجاميع جارية مكررة    |
| CLAIM COPY               | نسخة المطالبة         |
|                          | مجموع الكلي           |
| RECONCILIATION           | موازنة                |
| SNAPSHOT TOTAL           | مجاميع لحظية          |
| RUNNING TOTAL            | مجاميع جارية          |
|                          | إعدادات               |
| CHANGE PASSWORD          | تغيير كلمة السر       |
| RESET PASSWORD           | إعادة تعيين كلمة السر |
|                          | بول                   |
|                          |                       |

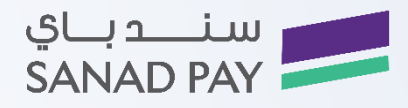

### المشكلات الشائعة

قد تصادف القائمين على نقاط البيع مشكلات خلال استخدم أجهزة نقاط البيع وفيما يلي أكثر المشاكل شيوعا وحل كل منها:

| المشكلة                                          | حل المشكلة                                                   |
|--------------------------------------------------|--------------------------------------------------------------|
| يتعذر تنفيذ أية عمليات                           | تأكد من أن البطارية لا تحتاج الى شحن، حيث أن ضعف             |
| تتعذر الطباعة                                    | البطارية يتسبب بتقليل كفاءة الجهاز                           |
| عدم طباعة إيصال لضعف البطارية                    | التوجه الى قائمة المشرف < إدارة التقارير < إعادة الطباعة     |
| تعذر الطباعة                                     | تفقد حالة الورق التالف أو حالة البطارية                      |
| الجهاز لا يتعرف على البطاقة المغناطيسية          | تأكد من أن الشريط المغناطيسي مواجه للجانب الداخلي للجهاز     |
|                                                  | تأكد من اتجاه تمرير البطاقة هو من أعلى الي أسفل              |
| البطاقة المدخلة لم يتم التعرف عليها (شريحة ذكية) | تأكد من أن البطاقة مدخلة بشكل صحيح بحيث يكون وجهها إلى أعلى. |
|                                                  | في حالة استمر ار المشكلة، تأكد من أن البائع يقبل استخدام هذا |
|                                                  | النوع من البطاقات (فيزا، أو ماستر كارد وغيرها).              |
| موفر طاقة الشاشة يعمل ويريد المستخدم عرض قائمة   | اضغط على أي زر في لوحة المفاتيح.                             |
| محددة                                            |                                                              |

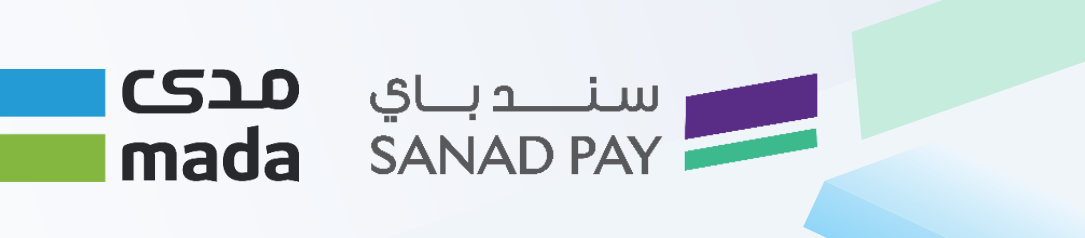